# WEXLER.TAB 700 WEXLER.TAB 7000 WEXLER.TAB 7100

### И ПЛАНШЕТОВ

## WEXLER.BOOK T7008

ИНСТРУКЦИЯ ДЛЯ ИЗМЕНЕНИЯ ОБНОВЛЕНИЯ ПРОГРАММНОГО ОБЕСПЕЧЕНИЯ ЭЛЕКТРОННОЙ КНИГИ

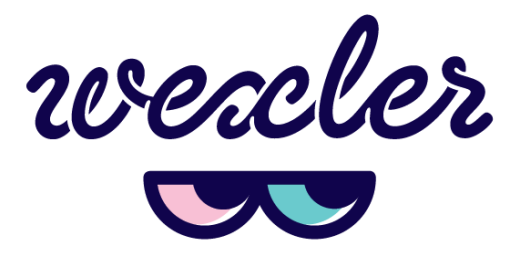

#### ВНИМАНИЕ!

ЕСЛИ ВЫ НЕ УВЕРЕНЫ В СВОИХ СПОСОБНОСТЯХ В ПРОШИВКЕ КНИГИ, СОВЕТУЕМ ВАМ ОБРАТИТЬСЯ В ОДИН ИЗ НАШИХ СЕРВИСНЫХ ЦЕНТРОВ ДЛЯ ВЫПОЛНЕНИЯ ЭТОЙ ОПЕРАЦИИ С ПОМОЩЬЮ НАШИХ СПЕЦИАЛИСТОВ.

ДАННАЯ ИНСТРУКЦИЯ ПРЕДНАЗНАЧЕНА ДЛЯ ИЗМЕНЕНИЯ ОБНОВЛЕНИЯ ПРОГРАММНОГО ОБЕСПЕЧЕНИЯ КНИГИ WEXLER.BOOK T7008, А ТАКЖЕ ПЛАНШЕТА WEXLER.TAB 700, WEXLER.TAB 7000 И WEXLER.TAB 7100 (НА ДАННЫЙ МОМЕНТ МЫ МОЖЕМ ГАРАНТИРОВАТЬ КОРРЕКТНУЮ РАБОТУ ПРОГРАММЫ ДЛЯ ОБНОВЛЕНИЯ ТОЛЬКО ПОД WIN 7).

Процесс обновления ПО на устройстве WEXLER.TAB 700, WEXLER.TAB 7000 и WEXLER.TAB 7100 проводится по полной аналогии с процессом обновления на WEXLER.BOOK T7008.

Обратите внимание, что при самостоятельной перепрошивке устройства все гарантийные обязательства сохраняются.

- 1. Убедитесь, что книга полностью заряжена перед прошивкой.
- 2. Сохраните все свои данные с устройства на жесткий диск компьютера.
- 3. Убедитесь, что Вы скачали с сайта «программу для обновления встроенного ПО» и само «обновление ПО …» (или базовое ПО).
- 4. Распакуйте архив с программой для обновления встроенного ПО и появится следующая папка:

퉬 livesuit\_v1.0.9

Откройте папку и Вы увидите установщик программы для обновления (обратите внимание, что установка производится именно в то место, где находится сам установщик) Для более корректной работы переместите установщик в новую папку созданную в корне локального диска с установленной ОС (обычно это диск «С»).

🕞 LiveSuitPack\_version\_1.09.exe 01.11.2011 16:17 Приложение 12 116 КБ

#### Запустите установщик и выберите английский язык

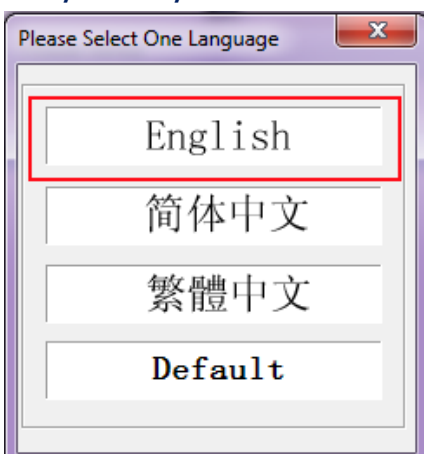

При установке Windows может запросить разрешение на установку драйверов – подтвердите их установку.

5. Выключите свою электронную книгу Wexler T7008 перед установкой нового ПО.

Запустите программу для обновления, щелкнув на файле запуска «LiveSuit.exe, как это указано на скриншоте ниже.

| Упорядочить 🔻 🖬 С   | Открыть Общий доступ 🔻 Новая па       | пка              |                        |           |
|---------------------|---------------------------------------|------------------|------------------------|-----------|
| 🗙 Избранное         | Имя                                   | Дата изменения   | Тип<br>госширские прим | Размер    |
| 🗼 Загрузки          | 🚳 Config.dll                          | 21.05.2012 17:44 | Расширение при         | 40 KE     |
| 📃 Недавние места    | 🚳 crc32.dll                           | 21.05.2012 17:44 | Расширение при         | 32 KE     |
| 🧮 Рабочий стол      | 💷 drvinstaller_IA64.exe               | 21.05.2012 17:44 | Приложение             | 51 KB     |
|                     | drvinstaller_X64.exe                  | 21.05.2012 17:44 | Приложение             | 27 КБ     |
| 门 Библиотеки        | drvinstaller_X86.exe                  | 21.05.2012 17:44 | Приложение             | 34 KB     |
| 🛃 Видео             | 🚳 eFex.dll                            | 21.05.2012 17:44 | Расширение при         | 44 KB     |
| 📑 Документы         | 🚳 encode.dll                          | 21.05.2012 17:44 | Расширение при         | 32 KE     |
| 📔 Изображения       | 📄 filelist.txt                        | 21.05.2012 17:44 | Текстовый докум        | 1 KB      |
| 👌 Музыка            | historyList.txt                       | 21.05.2012 17:44 | Текстовый докум        | 1 KE      |
|                     | 🚳 idfactory.dll                       | 21.05.2012 17:44 | Расширение при         | 36 KE     |
| 🌉 Компьютер         | 🚳 ImgDecode.dll                       | 21.05.2012 17:44 | Расширение при         | 44 KB     |
| 🏭 Локальный диск (С | 🚳 KSDecode.dll                        | 21.05.2012 17:44 | Расширение при         | 100 КБ    |
| 👝 Локальный диск (D | 🚳 LangPlg.dll                         | 21.05.2012 17:44 | Расширение при         | 229 КБ    |
|                     | LiveSuit.cfg                          | 21.05.2012 17:44 | Файл "CFG"             | 1 KB      |
| 👊 Сеть              | LiveSuit.cfg.old                      | 21.05.2012 17:44 | Файл "OLD"             | 1 KB      |
|                     | LiveSuit.dat                          | 21.05.2012 17:44 | Файл "DAT"             | 4 KB      |
|                     | 😁 LiveSuit.exe                        | 21.05.2012 17:44 | Приложение             | 1 108 KE  |
|                     | Livesuit.ian                          | 21.05.2012 17:44 | Файл "LAN"             | 8 KE      |
|                     | 😰 LiveSuitCN.CHM                      | 21.05.2012 17:44 | Скомпилирован          | 1 896 KE  |
|                     | 🔁 LiveSuitCN.pdf                      | 21.05.2012 17:44 | Adobe Acrobat D        | 363 KE    |
|                     | 😵 LiveSuitEN.CHM                      | 21.05.2012 17:44 | Скомпилирован          | 1 896 KE  |
|                     | 🔁 LiveSuitEN.pdf                      | 21.05.2012 17:44 | Adobe Acrobat D        | 891 KE    |
|                     | LiveSuitPack_version_1.07_2011026.exe | 21.05.2012 17:44 | Приложение             | 12 124 KB |
|                     | LiveSuitPack105_english.exe           | 21.05.2012 17:44 | Приложение             | 3 808 KE  |

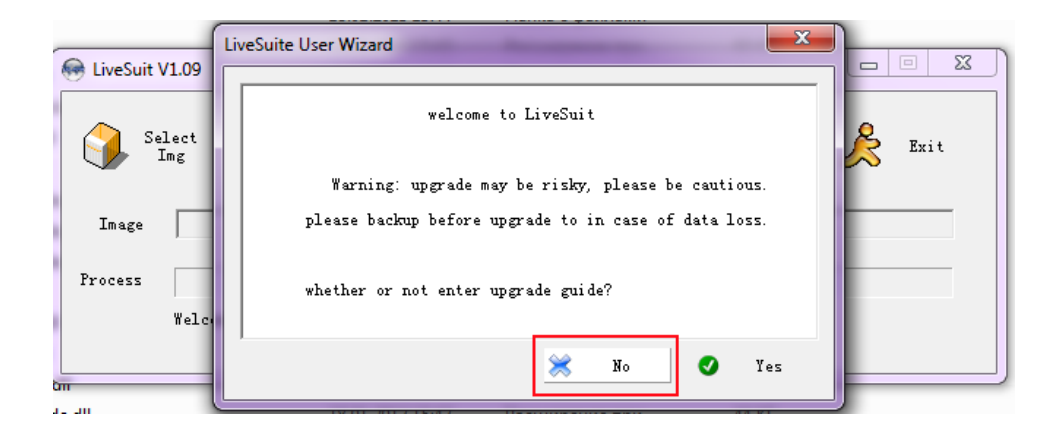

 В интерфейсе программы нажмите на значок «select img» и выберите образ прошивки идущий в комплекте с обновлением. Это файл с расширением .img (убедитесь, что Вы распаковали архив с «обновлением ПО..».

| 😔 LiveSuit V1.09  | -                               | -                |                  |            |
|-------------------|---------------------------------|------------------|------------------|------------|
| Select<br>Img     | System 🚺 Wiz<br>Upgrade Upgr    | ard 🚯 NetSync    | User<br>Guide 🌙  | S Exit     |
| Image             |                                 |                  |                  |            |
| Process           |                                 | 0%               |                  |            |
| Welco             | me to LiveSuit!                 |                  |                  |            |
|                   |                                 |                  |                  |            |
|                   |                                 |                  |                  |            |
|                   | 🗺 Открыть                       |                  |                  |            |
| Me LiveSuit V1.09 | Папка: 🕕 Т7008_1.2_v2012        | 0531 💌 🗢         | € 💣 💷 🔹          |            |
| A Salaat          | Имя                             | Да               | та изменения Ть  | 0          |
| Ing               | 🕑 T7008_20120531.img            | 01.              | 06.2012 14:58 Ф. | S Exit     |
|                   |                                 |                  |                  |            |
| Image             |                                 |                  |                  |            |
| Process           |                                 |                  |                  |            |
| Welc              | <                               |                  | •                |            |
| "CIC              | Имя файла: Т7008_20120531       | .img             | Открыть          |            |
|                   | Тип файлов: Image Files (*.img) | )                | • Отмена         | -          |
|                   |                                 |                  |                  |            |
| Имя               | *                               | Дата изменения   | Тип              | Размер     |
| LiveSuit          |                                 | 28.05.2012 17:10 | Папка с файлами  |            |
| wexler-2012       | 0517.img                        | 21.05.2012 17:47 | Файл "IMG"       | 389 319 KE |

Тип: Файл "IMG" Размер: 380 MБ

Дата изменения: 21.05.2012 17:47

- 7. Книга должна находиться в выключенном состоянии. Зажимаете кнопку «back» (кнопка «-» минус на качельке регулировки громкости) на 5 секунд, не отпуская ее подключаете кабель miniusb. Далее также не отпуская кнопки «back» нажимаете на кнопку power (включение) короткими нажатиями, с интервалом в 2 секунды, около 6 раз (может и больше), пока не начнется установка программного обеспечения на обнаруженное устройство(это можно будет увидеть в трее).
- Если Вы в первый раз проводите процесс перепрошивки этого устройства на ПК, то нужно дождаться окончания установки драйверов (этот процесс можно будет наблюдать в трее), далее отключите книгу от ПК – и снова повторите процесс подключения описанный в пункте «7».
- После повторного подключения, в программе для обновления (livesuit) появится всплывающее сообщение уведомляющее о начале обновления.
  Подтверждаете этот запрос кнопкой «да», а также следующий запрос этой же кнопкой.

| шивки 🕨 Т7008 🕨 LiveSuit                                                                                                    | •                                        |                                                                                                    |                                                                                                    |                    |           |      | <b>▼</b> 47 |
|----------------------------------------------------------------------------------------------------|------------------------------------------|----------------------------------------------------------------------------------------------------|----------------------------------------------------------------------------------------------------|--------------------|-----------|------|-------------|
| рыть Общий доступ 🔻                                                                                                    | Новая пап                                | ка                                                                                                    |                                                                                                    |                    |           |      |             |
| Mas<br>© Config.dll<br>© crc32.dll<br>i drvinstaller_JA64.e<br>i drvinstaller_X64.e<br>© eFex.dll<br>© encode.dll<br>i filelist.txt<br>historyList.txt<br>© MacDeced.dll<br>© ImgDecode.dll<br>© LanoPlo.dll | iveSuit<br>Selec<br>Image C F<br>ocess S | Дата изменения<br>21.05.2012.17.44<br>eSuit<br>ips: Does mandatory form<br>orced format will lead to f<br>elect Yes, enter the forma<br>elect No, enter the norma | Tun<br>- occumpente non<br>Pacturneuve non<br>nat?<br>files are missing, plea<br>t upgrade mode. (Rec | se back up importa | nt files! | Exit |             |
| LiveSuit.cfg                                                                                                    | _                                        | 21.05.2012 17:44                                                                                                    | Файл "CFG"                                                                                            | 1 KG               | _         |      |             |
| LiveSuit.cfg.old                                                                                                    |                                          | 21.05.2012 17:44                                                                                                    | Файл "OLD"<br>Файл "DAT"                                                                              | 1 K5<br>4 K5       |           |      |             |
| HiveSuit.exe                                                                                                    |                                          | 21.05.2012 17:44                                                                                                    | Приложение                                                                                            | 1 108 KE           |           |      |             |

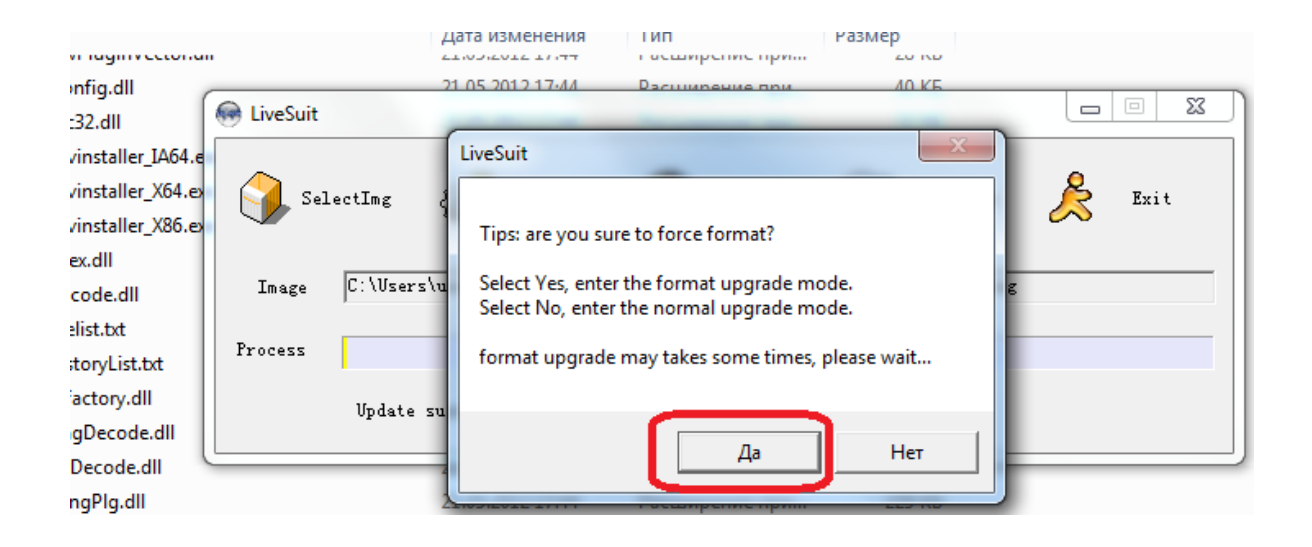

## 10. Начнется процесс установки ПО, он будет длиться около минуты. За ходом обновления можно будет следить по process бару.

| 🔤 Awringin eccona     |               | CTIVALUTE TURT       | гасширстистри  | 20 100               |        |
|-----------------------|---------------|----------------------|----------------|----------------------|--------|
| 🚳 Config.dll 💦        |               | 21.05.2012.17.44     | <u> </u>       | 10.KE                |        |
| 🚳 crc32.dll           | liveSuit      |                      |                |                      |        |
| 💷 drvinstaller_IA64.e | _             |                      |                |                      | _      |
| 💷 drvinstaller_X64.ex | SelectImg     | SysUpdate            | 🙀 NetSync      | 🕅 UserGuide          | A Exit |
| 💷 drvinstaller_X86.ex |               | A22                  |                |                      | $\sim$ |
| 🚳 eFex.dll            |               |                      |                |                      |        |
| 🚳 encode.dll          | Image C:\User | s\user\Desktop\xxx\I | Iрошивки\T7008 | \wexler=20120517.img |        |
| 📄 filelist.txt        |               |                      |                |                      |        |
| historyList.txt       | froce:s       |                      | 27%            |                      |        |
| 🚳 idfactory.dll       | Left 2        | minute 35 second     |                |                      |        |
| 🚳 ImgDecode.dll       | Dere          | and the second       |                |                      |        |
| 🚳 KSDecode.dll        |               | 21.00.2012 17:44     | Расширение при | 100 KD               |        |
| LangPlg.dll           |               | 21.05.2012 17:44     | Расширение при | 229 КБ               |        |

- 11. После того как закончится обновление ПО, книга начнет включаться. Первое включение после перепрошивки будет занимать больше времени, чем обычное включение. Также рекомендуется вручную перезагрузить устройство кнопкой включения после полной загрузки устройства.
- 12. Процесс обновления закончен и вы можете снова пользоваться книгой.

Если в процессе самостоятельного обновления ПО Вашей электронной книги WEXLER у Вас возникнут вопросы или проблемы, обратитесь за технической поддержкой к специалистам WEXLER по:

- ✓ Телефону горячей линии 8-800-200-9660 (Звонок по России бесплатный)
- ✓ По московскому номеру +7(495) 287-9718
- ✓ E-mail: <u>support@wexler.ru</u>
- ✓ Skype: wexler.support
- ✓ Задайте Ваш вопрос в официальной группе WEXLER "ВКонтакте": <u>http://vk.com/wexlerelectronics</u>
- ✓ Или обратитесь в официальный сервисный центр WEXLER (список сц можно посмотреть у нас на сайте: <u>http://wexler.ru/service</u>). Обновление ПО в авторизованных нами сервисных центрах проводится по гарантии (т.е. бесплатно).